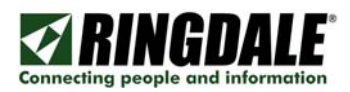

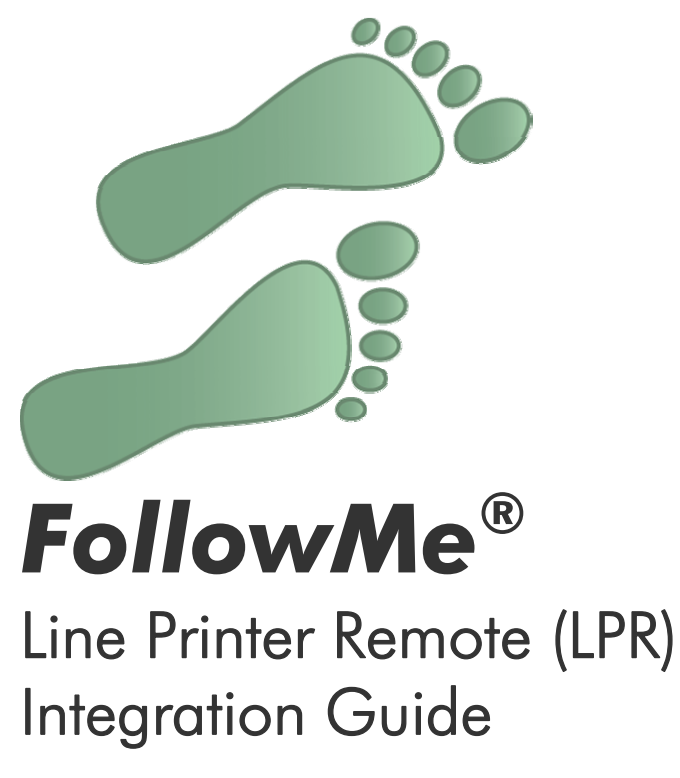

Revision: 1.0 Date: 11<sup>th</sup> May 2007

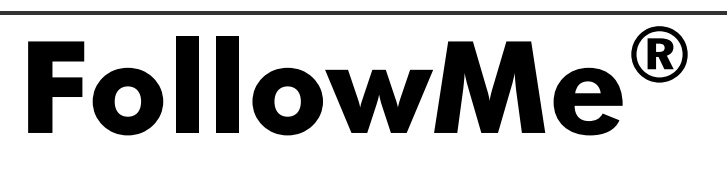

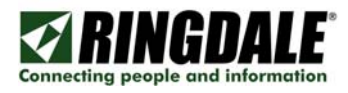

## Copyright, Disclaimer and Trademarks

## Copyright

Copyright 1997-2007 © Ringdale UK Ltd. All rights reserved. No part of this publication may be reproduced, transmitted, transcribed, stored in a retrieval system, or translated into any language or any computer language, in any form or by any third party, without prior permission of Ringdale UK Limited.

## Disclaimer

Ringdale UK Ltd. reserves the right to revise this publication and to make changes from time to time to the contents hereof without obligation to notify any person or organisation of such revision or changes. Ringdale UK Ltd has endeavoured to ensure that the information in this publication is correct, but will not accept liability for any error or omission.

**Note:** Because of the fast pace of software development it is possible that there will be minor differences between the manual and the actual release of the program.

### Trademarks

All trademarks are hereby acknowledged.

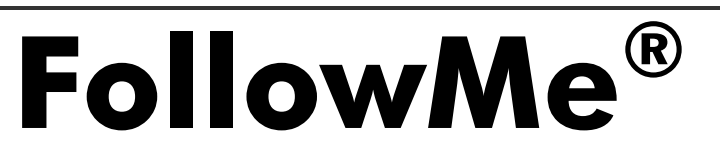

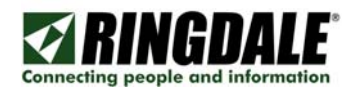

## Concept

#### Overview

FollowMe can utilise the Line Printer Remote (LPR) protocol to allow clients to meet their particular requirements. These requirements are listed in the Key Features and Usage section below. It is installed with the FollowMe Q-Server software by default but does need configuration.

## Key Features and Use Cases

LPR can be used when the customer has any of the following requirements:

- When it is a basic install with few outside factors, such as special requirements.
- When they want FollowMe to run with a Windows clustered print spooler resource.
- When the customer has non-Windows operating systems, such as Apple Mac, Linux or Novell.

LPR is simple to install, configure and use, making it the ideal choice for customers who just require standard FollowMe functionality.

## How the LPR interacts with FollowMe Q-Server

When setting up a port for the printer to use, we can simply configure the port to use the LPR protocol. The FollowMe Q-Server is then configured to accept jobs that use the LPR protocol. The print job request is then processed in the usual manner. This can be illustrated as follows:

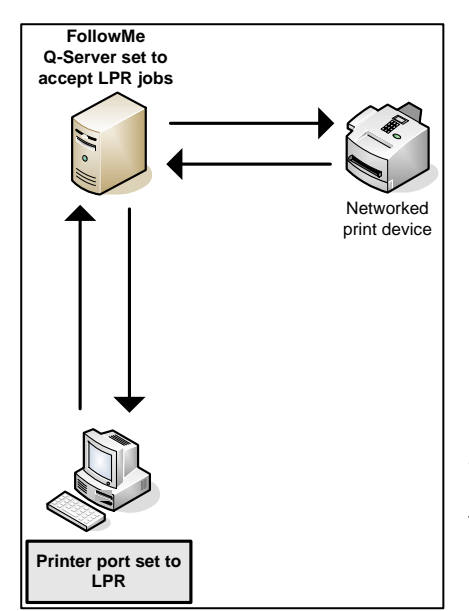

*Figure 1*: When the client sends a print job it is done so using the LPR protocol. The FollowMe Q-Server looks for the user name in the LPR string, the location of which can be defined in the administrator interface. The job is then processed as a standard print job.

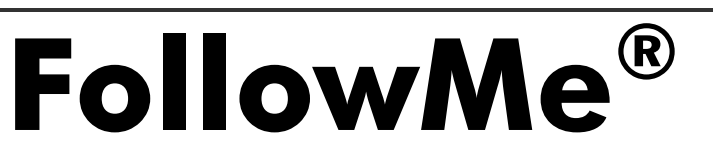

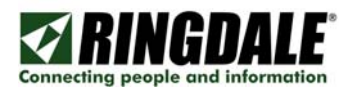

## Installation and Configuration

No additional software needs to be installed on the either the FollowMe Q-Server or the client workstation. However, the port that the printer is using must be configured to use the LPR protocol. This guide assumes that you have not already set up a TCP/IP port directed to the FollowMe Q-Server. To configure the port, go to Start, Settings, Printers and Faxes. Right click on the printer you wish to change and select Properties:

| Printers and Faxes                                               |           |        |              |           |
|------------------------------------------------------------------|-----------|--------|--------------|-----------|
| File Edit View Eavorites Tools Help                              |           |        |              |           |
|                                                                  |           |        |              | ~~        |
| 🕒 Back 🔹 🕥 👻 🏂 🔎 Search 🔥 Folders 🕼                              | ۵ 🗙 🕲     | 9 🛄-   |              |           |
| Address 🦦 Printers and Faxes                                     |           |        |              | 🛩 🌛 Go    |
| Name 🔺                                                           | Documents | Status | Comments     | Location  |
| Add Printer                                                      |           |        |              |           |
| Se Fax                                                           | 0         | Ready  |              |           |
| SollowMe Color (Xerox WorkCentre 24 PCL 6) on colo3.cryohost.net | 0         | Ready  |              | Demo Room |
| HP 2000C                                                         | 0         | Ready  |              |           |
| FP3800dn                                                         | 0         | Ready  |              |           |
| HP5031 Open                                                      | 0         | Ready  |              |           |
| Microse Printing Preferences                                     | 0         | Ready  |              |           |
| Microso Distance                                                 | 0         | Ready  |              |           |
| PDFCre     Pause Printing                                        | 0         | Ready  | eDoc Printer |           |
| Sharing                                                          |           |        |              |           |
| Use Printer Offline                                              |           |        |              |           |
| Create Shortcut                                                  |           |        |              |           |
| Delete                                                           |           |        |              |           |
| Rename                                                           |           |        |              |           |
| Properties                                                       |           |        |              |           |
|                                                                  |           |        |              |           |
|                                                                  |           |        |              |           |
|                                                                  |           |        |              |           |
|                                                                  |           |        |              |           |
|                                                                  |           |        |              |           |
|                                                                  |           |        |              |           |
|                                                                  |           |        |              |           |
|                                                                  |           |        |              |           |
| K                                                                |           |        |              | >         |
| Displays the properties of the selected items.                   |           |        |              |           |

Select the Ports tab and click on the Add Port button. From the new window that appears choose Standard TCP/IP Port, and click on New Port:

| 🖇 HP3800dn Properties 📀 👔                                                                                                    |                                                                                       |
|----------------------------------------------------------------------------------------------------|---------------------------------------------------------------------------------------|
| Security         Device Settings         About           General         Sharing         Ports         Advanced         Color Management |                                                                                       |
| HP3800dn                                                                                                    |                                                                                       |
| Print to the following port(s). Documents will print to the first free<br>checked and                                                    |                                                                                       |
| Port Description Printer                                                                                                    |                                                                                       |
| IP_1 Standard ICP/IP Port     PDF PDFCreator Redirec PDFCreator     PCF pcAW Port                                                        | Printer Ports                                                                         |
| Micr Local Port Microsoft Office Document I     XPS Local Port Microsoft XPS Document Wr                                                 | Available port types:                                                                 |
| Igs     FollowMe Client Port     HP3800dn       123     FollowMe Client Port     HP 2000C                                                | FollowMe Server Port<br>Local Port                                                    |
| Add Port                                                                                                    | Microsoft Document Imaging Writer Monitor<br>pcAnywhere Remote Printing<br>DDECrostor |
| Enable bidirectional support                                                                                                    | Standard TCP/IP Port<br>Toshiba Bluetooth Monitor                                     |
| OK Cancel Apply                                                                                                    | New Port Type New Port Cancel                                                         |

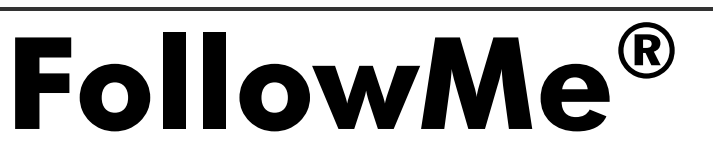

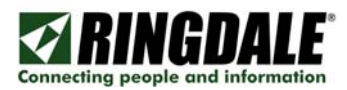

The Add Standard TCP/IP Printer Port Wizard screen will now be displayed. Click on Next, and on the next screen enter the IP address of the FollowMe Q-Server:

| Add Standard TCP/IP Prin | ter Port Wizard                                                                                               | Add Standard TCP/IP Printer F                             | Port Wizard                                    |
|--------------------------|----------------------------------------------------------------------------------------------------|-----------------------------------------------------------|------------------------------------------------|
|                          | Welcome to the Add Standard<br>TCP/IP Printer Port Wizard                                                     | Add Port<br>For which device do you want                  | to add a port?                                 |
|                          | You use this wizard to add a port for a network printer.                                                      | Enter the Printer Name or IP ad                           | dress, and a port name for the desired device. |
|                          | Before continuing be sure that:<br>1. The device is turned on.<br>2. The network is connected and configured. | Printer Name or IP <u>A</u> ddress:<br><u>P</u> ort Name: | 123.123.123.123<br>IP_123.123.123.123          |
|                          | To continue, click Next.                                                                                      |                                                           |                                                |
|                          | < <u>B</u> ack Next > Cancel                                                                                  |                                                           | < Back Next > Cancel                           |

You should now be told that the device has not been found. Select the Custom radio button and click on Settings to manually configure the port. On the next screen, choose LPR as the protocol type and enter the LPR queue name you will be using. Click on OK when done:

|                                                                                                    | Configure Standard TCP/IP                      | Port Monitor       | ? 🔀    |
|----------------------------------------------------------------------------------------------------|------------------------------------------------|--------------------|--------|
|                                                                                                    | Port Settings                                  |                    |        |
|                                                                                                    | Port Name:                                     | IP_123.123.123.123 |        |
|                                                                                                    | Printer Name or IP <u>A</u> ddress:            | 123.123.123.123    |        |
| Add Standard TCP/IP Printer Port Wizard                                                                                                    | Protocol O <u>R</u> aw                         | ⊙ <u>L</u> PR      |        |
| The device could not be identified.                                                                                                    | Port Number: 9100                              | 1                  |        |
| <ol> <li>The device is turned on.</li> <li>The network is connected.</li> <li>The device is properly configured.</li> <li>The address on the previous page is correct.</li> </ol>                                                   | LPR Settings                                   | ueName<br>d        |        |
| If you think the address is not correct, click Back to return to the previous page. Then correct<br>the address and perform another search on the network. If you are sure the address is correct,<br>select the device type below. | <u>SNMP</u> Status Enabled                     |                    |        |
| Device Type           Ogtandard         Generic Network Card           Ogustom         Settings                                                                                                    | Community Name: public<br>SNMP Device Index: 1 | c                  |        |
| < Back Next > Cancel                                                                                                    |                                                | ОК                 | Cancel |

You will be returned to the previous screen. Click Next, then Finish:

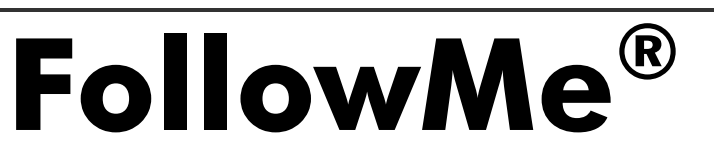

| Add Standard TCP/IP Printer Port Wizard                                                                                                    | Add Standard TCP/IP Printer Port Wizard                                                                                                    |
|----------------------------------------------------------------------------------------------------|----------------------------------------------------------------------------------------------------|
| Additional Port Information Required<br>The device could not be identified.                                                                                                    | Completing the Add Standard<br>TCP/IP Printer Port Wizard                                                                                                   |
| The device is not found on the network. Be sure that:                                                                                                    | You have selected a port with the following characteristics.                                                                                                |
| <ol> <li>The device is turned on.</li> <li>The network is connected.</li> <li>The device is properly configured.</li> <li>The address on the previous page is correct.</li> <li>The address and perform another search on the network. If you are sure the address is correct, select the device type below.</li> </ol> Device Type Qandard Generic Network Card Settings | SNMP: No<br>Protocol: LPR, QueueName<br>Device: 123.123.123.123<br>Port Name: IP_123.123.123.123<br>Adapter Type:<br>To complete this wizard, click Finish. |
| < <u>B</u> ack <u>N</u> ext > Cancel                                                                                                    | < Back Finish Cancel                                                                                                    |

You will be returned to the Printer Ports dialogue box. Click on Close. Your newly created port should now be listed. Ensure that it is selected and click on Apply. Click on OK to finish:

|                                                                                       | 🗳 HP3800dn Properties 🔹 👔 👔                                                                                        |  |  |  |  |  |
|---------------------------------------------------------------------------------------|----------------------------------------------------------------------------------------------------|--|--|--|--|--|
|                                                                                       | Security Device Settings About                                                                                     |  |  |  |  |  |
|                                                                                       | General Sharing Ports Advanced Color Management                                                                    |  |  |  |  |  |
|                                                                                       | HP3800dn Print to the following port(s). Documents will print to the first free                                    |  |  |  |  |  |
|                                                                                       | checked port. Port Description Printer                                                                             |  |  |  |  |  |
| Printer Ports                                                                         | FILE: Print to File                                                                                                |  |  |  |  |  |
| Available port types:                                                                 | IP_123.123.123.123 Standard TCP/IP Port HP3800dn     PDFCreator: PDFCreator Redirec PDFCreator     PGW/: ncAW Port |  |  |  |  |  |
| FollowMe Server Port<br>Local Port                                                    | Microsoft Docume Local Port Microsoft Office D                                                                     |  |  |  |  |  |
| Microsoft Document Imaging Writer Monitor<br>pcAnywhere Remote Printing<br>PDECreator | Add Port Delete Port Configure Port                                                                                |  |  |  |  |  |
| Standard TCP/IP Port<br>Toshiba Bluetooth Monitor                                     | Enable bidirectional support Egable printer pooling                                                                |  |  |  |  |  |
| New Port Type New Port Close                                                          | OK Cancel Apply                                                                                                    |  |  |  |  |  |

The printer port is now setup to use the LPR protocol. We must now configure the FollowMe Q-Server to accept print jobs that use the LPR protocol. From the main administration screen, select Options from the Tools menu:

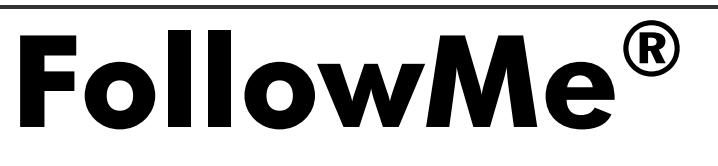

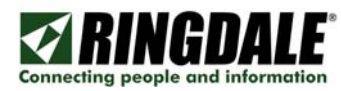

| · (a) http://locahoet/PMI | eb4CMDI,Man,StarPage.aspx                         |                                                     | w fy 🗶 Use Search                          |
|---------------------------|---------------------------------------------------|-----------------------------------------------------|--------------------------------------------|
| C Folowites Q Server - A  | Sministration Tool                                |                                                     | 9 · 10 · 10 · 12 ber · 01                  |
| FollowMe® Q-Server        | Administration Tool                               |                                                     | ⊠ RINGDA                                   |
| ione] Hanagement Report   | ts Costs Tools Help [Search] [Logout]             |                                                     | Polovite Q-Server: Stopped 🕃               |
| ume                       |                                                   |                                                     | ; Show/Ha                                  |
| No.                       | Welcome to the FollowMe® Q-Server Adminis         | tration Tool                                        | Home Page                                  |
| I Management              | How Meeting Acceleration                          |                                                     | Welcome                                    |
| Users                     | Sectors Information                               |                                                     | Navigating the main sections of            |
| Shared Users              | Performance                                       | Dak                                                 | the FollowHe Q-Server Administration to    |
| Printers                  |                                                   | 0                                                   | Subsections can then be navigated using    |
| Kosks                     | CPU Usage Hetary                                  | Capacity 74.4 GB                                    | tree to the left hand side.                |
| Policies                  |                                                   | Lited Space 24.6 GB                                 | To the right of the top drop menu the      |
| Print Jobs                |                                                   | Free SCI0.= \$9.8 GB                                | always displayed. There are Refresh,       |
| El Reports                | Show P Aslantia P SQ Server                       | Data Directory: C/Vrogram Files/Ringdale/FH Q-Serve | Start and Stop buttons to the right of the |
| Statistics                |                                                   | Data Size: Get Dak Size                             | Server service.                            |
| Cost Report               | Econst Follow the Except Lines                    | Contraction (Section Section 2014)                  | The FollowMe Home Page shows useful        |
| Usage Report              | Inne                                              | Warnings                                            | to day information summarised below.       |
| Payment Report            |                                                   | There have been no warrings in the past 48hrs.      | System Information                         |
| Custom Report             | Cute Pressage                                     |                                                     | Have system information is displayed to    |
| Digital Send Report       | 16/05 12:34:26 Invald I                           |                                                     | give a quick view of the system health,    |
| Deleted Jobs Report       | 16.05 10:34:36 Database error occurred: Function: |                                                     | history and present disk space.            |
| Graphe & Charts           | MakeDataCorrection E                              |                                                     | To get the amount of disk space taken t    |
| Costs                     | 16/05 10:34:25 MaleDataConnection E               |                                                     | the print jobs in the FollowNe data        |
| Cost Models               | 16/05 10:34:25 Database error occurred: Function: |                                                     | directory tick det brisk size.             |
| Cost Centres              | MakeDataConnection E                              |                                                     | Recent FollowMe Events                     |
| Cest Codes                | Recent Activity (Time/Pages)                      |                                                     | Error and Warning events are displays      |
| Credit Templates          | Total Pages Since 05:00: 1                        |                                                     | here to help when troubleshooting any      |
| Tools                     | 1.                                                |                                                     |                                            |
| Options                   | 1                                                 |                                                     | Recent Activity (Time / Pages)             |
| Uney Interface            | 2 85-                                             |                                                     | This section shows the throughput on the   |
| De Ala companya           |                                                   |                                                     | last 6 hours.                              |
| Remote Administration     | 05.00 04.00 17.00 10.00 19.00 10.00               |                                                     |                                            |
| Event Logs                |                                                   |                                                     |                                            |
| Tasks                     |                                                   |                                                     |                                            |
| Peered Servers            |                                                   |                                                     |                                            |
| E Hep                     |                                                   |                                                     |                                            |
| Contents & Index          |                                                   |                                                     |                                            |
| Online Support            |                                                   |                                                     |                                            |
| About                     |                                                   |                                                     |                                            |
|                           |                                                   |                                                     |                                            |

Enable the item titled Accept LPR Print Jobs directly from clients. This will enable the drop down box titled LPR Command to get Username from. The setting you use here will depend on how you are sending print jobs via LPR, but in most cases it should be set to P (User Identification). You must also enable two more options, titled Enable Advanced Postscript Processing and Enable Advanced PCL Processing:

| · Intp://locahoet/Pht                                                                    | rebADMDI;Ridvanced;RidvancedP.aepv                                                                                                    |         | fy 🕺 Uve Search                                                                                                    |                                                                                                    |
|------------------------------------------------------------------------------------------|----------------------------------------------------------------------------------------------------|---------|----------------------------------------------------------------------------------------------------|----------------------------------------------------------------------------------------------------|
| Control Control - A                                                                      | dministration Tool                                                                                                    |         | ≥ tor                                                                                                    | e - 🔘 Tgol                                                                                                    |
| FollowMe® Q-Server                                                                       | Administration Tool                                                                                                    |         | ⊠ BI                                                                                                    | NGDALE                                                                                                    |
| nie] Hanapement Repir                                                                    | ts Cents Yools Help [Search] [Logout]                                                                                                    |         | PolovHe Q-Server: Sto                                                                                                    | 4 (2) 1903                                                                                                    |
| tions - General                                                                          |                                                                                                    |         |                                                                                                    | how/Hide b                                                                                                    |
| ptone<br>Entrate                                                                         | Print Juli Duta Directory Petri Crifrogram Files Bingdel Mit Q-Server (data                                                                                                    | Valdate | General (Options)<br>This section contains system opt<br>the followffe printing environme                                                                                                    | ions for<br>int.                                                                                                |
| Database Options<br>Registration<br>Service Control<br>Messages<br>Service Created Users | 0/zama<br>⊡onabe del nov secure dente (prev 1.04.000)<br>⊠Accept/DR.html.206 directo from dente                                                                                                    |         | Print Job Data Directory<br>This is the physical path to the to<br>folder structure that holds the sp<br>jobs for use prior to their release<br>selected device.                                                                                                    | ransientry<br>socied prir<br>e to the                                                                           |
| Windows Passoonds<br>Email                                                               | UR Connexed bget (beneven from : [ P (bate blentficatur)]<br>hver.3 bit blennese Cremite (247); [ Doubled<br>hver.3 bit blennese Cremite (377); [ Doubled<br>Bit Double Advanced Protectoph Processing<br>Effendier Advanced Protectoph Processing<br>Effendier Advanced Protectoph Processing | N<br>N  | Options<br>These options include support for<br>devices and software along with<br>option.<br>The followite server can be conf<br>accept incoming print jobs over<br>makes followite incredibly versa<br>converging with non Windows sy<br>The industry standard LPR come<br>be accepted and processed by Fi | r legacy<br>LPR setup<br>figured to<br>LPR. This<br>tole when<br>tole when<br>statems,<br>nands can<br>ollowMe. |
|                                                                                          | Sheed Larry for a Sheed Laer                                                                                                    | 32      | In this section we can choose with<br>Command to take user data froe<br>choose to evenride any existing in<br>the taysocitic job.<br>Encryption<br>A key part of followite is securit<br>level of security can be chosen in<br>drop down of 5 options, these a<br>bransmission of date to and from           | ich LPR n and the<br>user data<br>ty. The<br>here from<br>poly to the<br>html                                   |
|                                                                                          | Osade of the wearby justices gives 40.0.13     Stare protipols as encrypted files     Same     NOTE: Oranges in the section-regular the following C Service to be restarbed.                                                                                                    |         | Port tighter security we can also i<br>store print jobs as encrypted file<br>We can also disable old (low sec<br>uploade. This may be necessary<br>upgrade environment.                                                                                                    | thoose to<br>.s.<br>unity)<br>y in an                                                                           |
|                                                                                          | 2                                                                                                    |         |                                                                                                    |                                                                                                    |
|                                                                                          | Country & Weather Structure?                                                                                                    | -       |                                                                                                    |                                                                                                    |

Once the options are enabled, click on Save. The last task is to restart the FollowMe service. This can be done from the service control function located at the top right of the administrator screen.

Your system is now setup to accept LPR print jobs from clients.

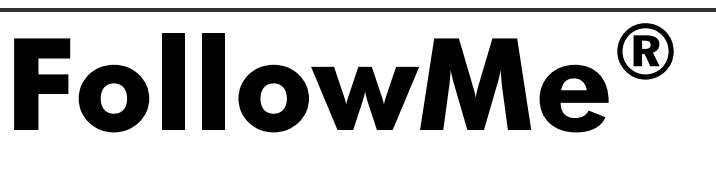

# Frequently Asked Questions (FAQs)

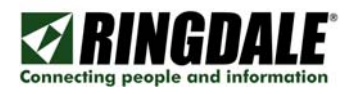

- **Q.** Whenever I print a document I receive a windows pop up message saying the document failed to print. What should I check?
- A. 1) Check that the Port Properties for the print device are set to use LPR.

2) Check that the Port IP address has been set to the FollowMe Q-Server IP address and not the device IP address.

3) Ensure that you have selected the correct settings in the Tools, Options administration page.

4) Ensure sure that the FollowMe Q-Server service was stopped and restarted after any changes were made in the Tools, Options administration page.

- Q. My print jobs are extremely slow. What is the problem?
- A. Ensure that you do not have LPR Byte Counting turned on. To check this, go into the properties of the TCP/IP port and make sure LPR Byte Counting is not enabled.
- **Q.** I can see my user's print jobs in the FollowMe Q-Server, but when the users authenticate at the device the job disappears and doesn't print. What should I check?
- A. In the administrator software, make sure that your print spooler settings are correct. They should be set to use the FollowMe print spooler using either Raw or LPR, not Windows Print Spooler. These options are in the print device settings in the administrator software.
- **Q.** I have set up a TCP/IP port for my printer. However, I have more than one printer that requires the port. What should I do?
- A. Multiple printers can use the same port. It is also possible (and recommended) that port pooling be used to make use of multiple TCP/IP ports all pointing towards the same FollowMe Q-Server.